## 平成28年6月27日(月)から平成28年9月4日(日)迄にお客様に実施して頂く手続きとなります。

1. 事前準備

「トークン」と「お客様カード」をご準備いただき、管理者ログオンを行って下さい。 《「トークン」外観イメージ》 《「お客様カード」イメージ》

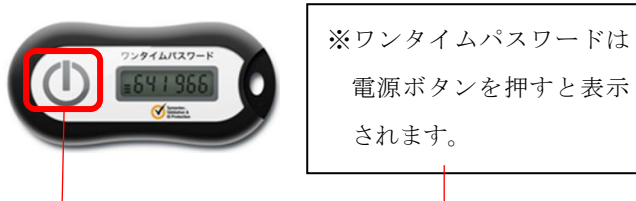

合1家ハート」イメージ OO信用金庫 並んイシターネットバンキング 多 E L XXXXXXXXXXX ● 教教者1D 01234567890 ● 『京夢寺』 アイウェオカキク 01 23 45 67 89 01 23 45

2. 管理者が行う作業

以下の手順でワンタイムパスワードの登録を実施してください。

(1)管理者メニュー「ご契約先管理情報変更 → 利用者情報登録/変更」をクリックします。

| 🥭デモ信用金庫 法人イン                                                                               | ターネットバンキング - Inte                                                   | rnet Explorer                                      |                                                    |                                                     |            |
|--------------------------------------------------------------------------------------------|---------------------------------------------------------------------|----------------------------------------------------|----------------------------------------------------|-----------------------------------------------------|------------|
| た<br>法人様向け<br>Internet Banking                                                             | インターネッ<br>Service for the Com                                       | demo/<br>トバンキングサービ<br><sup>pany</sup>              | デモ信用金庫法<br>バンキングに関<br>用金庫ヘルブデン<br>お間合せくださし         | 、様向けインターネット<br>「るお間合せは、デモ作<br>スクまでお気軽に<br>い。<br>Der |            |
| ■ご契約先認証情報変更                                                                                | ■ご契約先管理情報変更                                                         | □ ご契約先情報照会                                         | グオフ                                                |                                                     |            |
| ■ 利用者情報登録/変更                                                                               | 契約口座情報変更                                                            | □ ファイル伝送契約情報変更/参照                                  | □ ご契約先限度額変更                                        | ■ 振込手数料マスタ登                                         | 録/変更/参照    |
| ■ ご契約先情報照会                                                                                 | ご契約先ステータス表示                                                         |                                                    |                                                    | 2003/05/17 15                                       | 5:30:00    |
| ご契約先ステータス                                                                                  | k.                                                                  |                                                    |                                                    |                                                     | - 1        |
| ご契約先名<br>前回ログオン日時                                                                          | (株)しんきん商事<br>2003年05月15日15時                                         | 〕<br>152分00秒                                       |                                                    |                                                     |            |
| ご利用履歴<br>日間<br>前回のご利用 200<br>2回前のご利用 200<br>3回前のご利用 200                                    | 寺<br>13年05月17日15時00<br>13年05月17日14時20<br>13年05月15日15時52             | 管理者/利用者名<br>分00秒 信金 一郎<br>分00秒 信金 一郎<br>分00秒 管理者   |                                                    |                                                     |            |
| Eメールアドレス tar<br>利用者のご使用状<br>利用者ID ログz<br>shinkinichiro 2003 <sup>4</sup><br>shinkinhanako4 | o@ssyouji.co.jp<br><mark>況</mark><br>けン日時<br>年05月17日15時00分<br>年月日時分 | 前回ログオン日時<br>00秒 2003年05月17日14時<br>秒 2003年04月25日18時 | ステータス<br>20分00秒 <mark>ログオン中<br/>16分14秒 </mark> 未使用 |                                                     | ×4.        |
| <b>ワンタイムバスワー</b><br>登録なし                                                                   | 卡認証利用登録情報                                                           | 报                                                  |                                                    |                                                     |            |
| セキュリティ向上のた<br>お勧めします。<br>・ご契約先暗証理<br>・ご契約先確認暗<br>・ご契約先Eメーノ                                 | とめ、管理者を変更す<br>琴号<br>証番号<br>ルアドレス                                    | る場合は、併せて次の登録                                       | 内容も変更すること                                          | <del>е</del>                                        |            |
| メニューよりお取引き                                                                                 | きをお選びください。                                                          |                                                    |                                                    |                                                     | ~          |
|                                                                                            |                                                                     |                                                    |                                                    |                                                     | 🔍 100% 🔻 🌈 |

(2)利用者情報選択画面の利用形態設定をクリックします。

| 🥰デモ信用金庫 法人インターネットバンキング - Internet Explorer                                                                                                    |                                                                       |  |  |  |
|----------------------------------------------------------------------------------------------------|-----------------------------------------------------------------------|--|--|--|
| Shinkin Colp/demo/     法人様向け インターネットバンキングサービス     Internet Banking Service for the Company     Service for the Company                                     | 法人様向けインターネット<br>関するお問合せは、デモ信<br>テスクまでお気軽に<br>さい。<br>Demo Shinkin Bank |  |  |  |
| ■ご契約先問証情報変更 ■ご契約先管理情報変更 ■ご契約先情報限会 ログオフ                                                                                                    |                                                                       |  |  |  |
| □利用者情報登録/変更 □契約口座情報変更 □ファイル伝送契約情報変更/参照 □ご契約先限度額変更                                                                                                    | □ 振込手数料マスタ登録/変更/参照                                                    |  |  |  |
| ■ご契約先管理情報変更                                                                                                    | 2003/05/17 15:35:00 ^                                                 |  |  |  |
| <ul> <li>利用者情報選択</li> <li>ワンタイムバスワード認証を利用開始する場合は、</li> <li>11月形態設定</li> <li>9999年99月99日を過ぎますと、ワンタイムバスワードが必要となる取引がご利用いただけなくなります。</li> <li>利用形態設定</li> </ul> |                                                                       |  |  |  |
| 新規登録する場合は、 新規登録 を押して下さい。<br>変更する場合は、利用者情報選択後に目的のボタンを押して下さい。                                                                                                | ~                                                                     |  |  |  |
|                                                                                                    | 🔍 100% 👻                                                              |  |  |  |

- (3) ワンタイムパスワードの利用形態を下記の中から選択し、次へをクリックします。
  - ⇒「全ての利用者が同じトークンを利用する」を選択した場合、(4)へ
  - ⇒「全ての利用者が異なるトークンを利用する」を選択した場合、(5)へ

| Contraction Contraction Cont |                                                                                                    |  |  |  |
|----------------------------------------------------------------------------------------------------|----------------------------------------------------------------------------------------------------|--|--|--|
| 法人線向け インターネットバンキングサービス<br>Internet Banking Service for the Company                                                                                                    |                                                                                                    |  |  |  |
| ■ご想約失認証情報変更 ■ご想約失管理情報変更 ご想約失情報昭会                                                                                                    |                                                                                                    |  |  |  |
| □ 利用者情報登録/変更 □ 契約口座情報変更 □ ファイル伝送契約情報変更                                                                                                    | 2/参照 🔲 ご契約先限度額変更 📄 振込手数科マスタ登録/変更/参照                                                                                                    |  |  |  |
| ■ご契約先管理情報変更<br>ロンタイムバスワード利用形態設定                                                                                                    | 2002/05/17 15:35:00                                                                                                    |  |  |  |
| ワンタイムバスワード認証の利用形態の変更を行います。<br>利用形態を選択してから、 <u>こへ</u> を押してください。<br>なお、利用形態を変更した場合、トークンの利用登録が解除されますのでご注意ください。                                                                                                    |                                                                                                    |  |  |  |
| <ul> <li>         ・333、ペリカルが思さる支援しているこ、ページンのペリカ目まれが「卵中かた         ・・・・・・・・・・・・・・・・・・・・・・・・・・・・・</li></ul>                                                                                                    | <ul> <li>ワンタイムパスワードの登録方法を選択します。</li> <li>「全ての利用者が異なるトークンを利用する」を選択すると、利用者ごとにトークンの登録ができます。</li> <li>「全ての利用者が同じトークンを利用する」を選択すると、全利用者に対し1個のトークンを登録できます。</li> </ul> |  |  |  |

- (4)「全ての利用者が同じトークンを利用する」場合
   登録トークン情報とご契約先確認暗証番号を入力し、OK
   ⇒「ワンタイムパスワード利用登録画面」が表示され、トークンの登録が完了します。
  - 今後、利用者は資金移動時の資金移動確認画面でワンタイムパスワードの入力が必要に なります。(『3. 資金移動時の確認画面』を参照)

| Cデモ信用金庫 法人インターネットバンキング - Internet Explorer                                                                                                    |                                                                                                    |
|----------------------------------------------------------------------------------------------------|----------------------------------------------------------------------------------------------------|
| は<br>お<br>は<br>た<br>た<br>な<br>し<br>た<br>の<br>し<br>た<br>の<br>し<br>た<br>の<br>し<br>た<br>の<br>し<br>の<br>し<br>の<br>の<br>し<br>の<br>し<br>つ<br>し<br>つ<br>し<br>つ<br>し<br>つ<br>し<br>つ<br>し<br>つ<br>し<br>し | デモ信用金庫法人様向けインターネット<br>バンキングに関するお問合せは、デモ信<br>用金庫ヘルプデスクまでお気軽に<br>お問合せください。                              |
| ご契約先認証情報変更         ご契約先管理情報変更         ご契約先情報照会           □ 利用者情報登録/変更         □ 契約口座情報変更         □ ファイル伝送契約情報変更                                                                                                    |                                                                                                    |
| ■ご契約先管理情報変更<br>■利用者情報登録/変更<br>ワンタイムパスワード利用登録                                                                                                    | 2002/05/17 15:35:00                                                                                   |
| ご利用を開始するワンタイムバスワードの利用登録を行います<br>トークンID、ワンタイムバスワードとご契約先確認暗証番号をご<br>利用形態<br>全ての利用者が同じトークンを利用                                                                                                    | す。<br>入し力てから、 <mark>OK</mark> を押してください。<br>  <b>する</b>                                                |
| 現在のトークンID         1000000000011         登録トークン情報         トークンID         ワンタイムパスワード                                                                                                    | 登録するトークンの裏面に記載している<br>「トークン I D(アルファベットと数字の<br>12 桁全て)」とトークンの画面に表示される<br>「ワンタイムパスワード(6 桁)」を入力しま<br>す。 |
| ▼ iD Protection 利用登録を行うには、ご契約先確認暗証番号の認証が必要 契約法人確認暗証番号を入力してから ○K を押してください ご契約先確認暗証番号                                                                                                    | 《「トークン ID」イメージ》<br>です。<br>い。                                                                          |
|                                                                                                    | 《「ワンタイムパスワード」イメージ》                                                                                    |

一つのワンタイムパスワードの有効時間は最大 30 秒です。「トークン」の電源ボタンを押 すと表示されます。「トークン」に表示されるワンタイムパスワードは有効表示時間(最大 30 秒)を過ぎると消えますので、ワンタイムパスワード利用登録時は、ワンタイムパスワードの 入力後、「トークン」に表示されるワンタイムパスワードが消える前にOKをクリックしてく ださい。

《「トークン電源ボタン」イメージ》

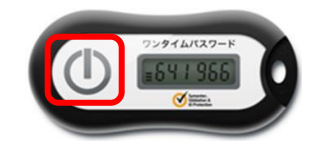

また、パスワードの表示が消えた場合でも、再度電源ボタンを押し、新しいワンタイムパ スワードを表示させ登録を行うことが出来ます。

- (5)「全ての利用者が異なるトークンを利用する」場合 利用者情報登録で、トークンを登録する利用者の「選択」欄にチェックを入れ、登録トークン 情報とご契約先確認暗証番号を入力し、OKをクリックします。
  - ⇒「ワンタイムパスワード利用登録画面」が表示され、トークンの登録が完了します。
    今後、利用者は資金移動時の資金移動確認画面でワンタイムパスワードの入力が必要になります。(『3.資金移動時の確認画面』を参照)

| ●デモ信用金庫 法人インターネットバンキング - Internet Explorer                                                                                         |                                       |  |  |  |  |
|----------------------------------------------------------------------------------------------------|---------------------------------------|--|--|--|--|
|                                                                                                    |                                       |  |  |  |  |
| ご契約先認証情報変更         ご契約先管理情報変更         ご契約先情報照会         ログ           1         利用者情報登録/変更         契約口虚情報変更         ロファイル伝送契約情報変更/参照 | オフ<br>コ ご契約先限度額変更  ロ 振込手数料マスタ登録/変更/参照 |  |  |  |  |
| こ契約先管理情報変更   可ンタイムパスワード利用登録                                                                                                    | 2002/05/17 15:35:00                   |  |  |  |  |
| ご利用を開始するワンタイムバスワードの利用登録を行います。                                                                                                    |                                       |  |  |  |  |
| トークンID、ワンタイムバスワードとご契約先確認暗証番号を入力して                                                                                                  | から、 _OK を押してください。                     |  |  |  |  |
| 利用形態  全ての利用者が異なるトークンを使用する                                                                                                    |                                       |  |  |  |  |
| 利用登録情報                                                                                                    | 「選択」欄のトークンを登録する                       |  |  |  |  |
|                                                                                                    | 利用者を選択します。                            |  |  |  |  |
| ● 利用者1 -                                                                                                    |                                       |  |  |  |  |
| ○ 利用者2 -                                                                                                    | 登録するトークンの裏面に記載している                    |  |  |  |  |
| ○ 利用者3 -                                                                                                    | 「トークンID(アルファベットと数字                    |  |  |  |  |
|                                                                                                    | の12桁全て)」とトークンの画面に表示                   |  |  |  |  |
|                                                                                                    | される「ワンタイムパスワード(6 桁)」を                 |  |  |  |  |
|                                                                                                    |                                       |  |  |  |  |
| クンタイムパスワード 人力します。                                                                                                    |                                       |  |  |  |  |
| Validation &<br>ID Protection                                                                                                    | 《「トークン ID」イメージ》                       |  |  |  |  |
| 利用登録を行うには、ご契約先確認暗証番号の認証が必要です。<br>ご契約先確認暗証番号を入力してから <u>or</u> を押してください。                                                             |                                       |  |  |  |  |
| ご契約先確認暗証番号                                                                                                    | (「ワンタイムパスワード」イメージ》                    |  |  |  |  |
| OK] ++>+211                                                                                                    |                                       |  |  |  |  |
|                                                                                                    | 2>94 LATA79-F                         |  |  |  |  |
|                                                                                                    |                                       |  |  |  |  |

ーつのワンタイムパスワードの有効時間は最大 30 秒です。「トークン」の電源ボタンを押 すと表示されます。「トークン」に表示されるワンタイムパスワードは有効表示時間(最大 30 秒)を過ぎると消えますので、ワンタイムパスワード利用登録時は、ワンタイムパスワードの 入力後、「トークン」に表示されるワンタイムパスワードが消える前にOKをクリックしてく ださい。 《「トークン電源ボタン」イメージ》

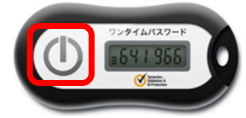

また、パスワードの表示が消えた場合でも、再度電源ボタンを押し、新しいワンタイムパ スワードを表示させ登録を行うことが出来ます。

## 3. 資金移動時の確認画面

管理者がトークンの登録を行うと、利用者の資金移動確認画面は以下のとおり変更されます。 これまで使用していた利用者確認暗証番号は使用できません。

| 🧲 デモ信用金庫 法人インターネットバンキング - Internet Explorer                       |                                                  |  |  |  |  |
|-------------------------------------------------------------------|--------------------------------------------------|--|--|--|--|
| 法人様向けインターネットバンキングサービス<br>Internet Banking Service for the Company |                                                  |  |  |  |  |
| 📕 オンライン取引 📄 ファイル伝送 📕 収納サービス                                       | 利用者情報変更         利用者情報照会         ログオフ             |  |  |  |  |
| □残高照会 □入出金明網照会 □資金移動 □據266果#:                                     | ★・予約収 🔲 取引履歴照会 🔲 資金移動先口座情報(都度指定)編集               |  |  |  |  |
| 📕 オンライン取引 🔲 資金移動                                                  | 2002/05/21 15:31:50 ^                            |  |  |  |  |
| 資金移動確認                                                            |                                                  |  |  |  |  |
| 差距を押しますと以下の資金移動取引が行われます。。 して、 差距を押してください。                         | よろしければワンタイムバスワードを入力                              |  |  |  |  |
| 支払元口座                                                             |                                                  |  |  |  |  |
| お取引店科目の座番号                                                        |                                                  |  |  |  |  |
|                                                                   | <del>/////////////////////////////////////</del> |  |  |  |  |
| │ 貧金移動先□座<br>│ ◆ → 総問 /古庄夕 │ 利日 │ □ □ □ □ □ □ □ □ □               | 口应夕美人 通知                                         |  |  |  |  |
|                                                                   | レビーネジン<br>が<br>振込<br>都度指定                        |  |  |  |  |
|                                                                   | ָשָׁי אָר אָר אָר אָר אָר אָר אָר אָר אָר אָר    |  |  |  |  |
| 先方負担手数料 ¥210 振込依頼人                                                | L&FJF                                            |  |  |  |  |
| 資金移動金額     ¥49,790     コメント欄                                      | 伝票番号:0000001                                     |  |  |  |  |
| 資金移動手数料     ¥105     資金移動指数       今計本1/ 今短     ×40,005     冷会移動法  | E目 * 2002年05月21日<br>                             |  |  |  |  |
|                                                                   |                                                  |  |  |  |  |
| ワンタイムバスワード*ご休頼                                                    | の1 利用者確認暗証番号に代わり、トークンに                           |  |  |  |  |
| Validation &                                                      | トスロンタイムパスロードの入力欄が実示                              |  |  |  |  |
| ID Protection                                                     |                                                  |  |  |  |  |
| 送信 キャンセル 印刷                                                       | されます。                                            |  |  |  |  |
|                                                                   | 🔍 100% 👻 //                                      |  |  |  |  |

一つのワンタイムパスワードの有効時間は最大 30 秒です。「トークン」の電源ボタンを 押すと表示されます。「トークン」に表示されるワンタイムパスワードは有効表示時間(最大 30 秒)を過ぎると消えますので、資金移動取引時は、ワンタイムパスワードの入力後、「ト ークン」に表示されるワンタイムパスワードが消える前に送信してください。

《「トークン電源ボタン」イメージ》

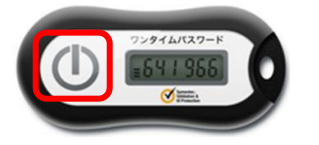

また、パスワードの表示が消えた場合でも、再度電源ボタンを押し、新しいワンタイムパ スワードを表示させ送信することが出来ます。

以上